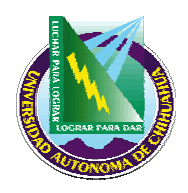

Facultad de Medicina

# INSTRUCTIVO PARA ACTUALIZACION DEL SISTEMA UNIQ

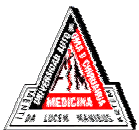

| ITR 5.5 SAD 01 | Pag. 1 de 3              | Elaborado por: Controladora de Documentos |
|----------------|--------------------------|-------------------------------------------|
| Rev: 0         | Fecha de rev: 16/08/2006 | Aprobado por: Secretario Académico        |

### 1. PROPÓSITO Y ALCANCE.

### 1.1 Propósito.

Establecer los pasos a seguir para actualizar el Sistema UniQ.

## 1.2 Alcance.

Este procedimiento aplica para actualizar y subir a la red todos los documentos del Sistema de Gestión de la Calidad.

## 2. DEFINICIONES Y TERMINOLOGÍAS.

- **UniQ** Es el enlace a través de la Intranet creado por CGTI (Coordinación General de Tecnologías de Información) de la Universidad Autónoma de Chihuahua, el cual puede tener acceso a los diferentes Sistema de Gestión de la Calidad.
- PDF Adobe Acrobat Reader Profesional

### 3. INSTRUCTIVO

- **3.1** Abrir el documento nuevo o modificado para reemplazar el existente en UniQ.
- **3.2** Seleccionar Archivo / Imprimir.
- **3.3** En el nombre de la impresora seleccionar: Adobe PDF
- **3.4** Guardar en SGC/PDF/ SAC o ISO dependiendo de su código.
- **3.5** Automáticamente se abrirá el programa Adobe Acrobat con el archivo convertido.
- **3.6** Seleccionar Proteger/ Mostrar restricciones y opciones de seguridad.
- **3.7** Seleccionar "Usar una contraseña para restringir la impresión y la edición del documento"
- **3.8** Teclear la contraseña.

**Nota:** La contraseña la deberá conocer solamente El controlador de documentos y el representante de Dirección.

**3.9** En el campo de impresión permitida, seleccionar Alta resolución.

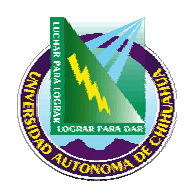

# Universidad Autónoma de Chihuahua

## Facultad de Medicina

# INSTRUCTIVO PARA ACTUALIZACION DEL SISTEMA UNIQ

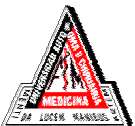

| ITR 5.5 SAD 01 | Pag. 2 de 3              | Elaborado por: Controladora de Documentos |
|----------------|--------------------------|-------------------------------------------|
| Rev: 0         | Fecha de rev: 16/08/2006 | Aprobado por: Secretario Académico        |

- **3.10** Quitar selección en "Permitir el acceso a texto de los dispositivos..." y dar clic en Aceptar.
- **3.11** Teclear de nuevo la contraseña y dar clic en Aceptar. Aceptar de nuevo.
- **3.12** Verificar que el formato sea correcto, así como que el número de páginas sea el mismo que en el documento fuente.
- **3.13** Guardar el documento.
- **3.14** Cerrar el documento de PDF.
- 3.15 Ingresar a la página <u>http://uniq.uach.mx</u>.
- **3.16** Teclear usuario y contraseña.
- **3.17** Ya en el sistema, seleccionamos Administrar / Archivos / Tipo de documento.
- **3.18** Si el Documento es de nueva creación:
  - **3.18.1** Se selecciona Nuevo Archivo.
  - **3.18.2** En Nombre del documento: Se escribe el código del documento que se está agregando, ejemplo: PRO 4.2 ISO 01
  - 3.18.3 En Descripción del contenido: Se escribe el nombre del documento, ejemplo: Procedimiento para elaboración, aprobación y control de documentos.
  - **3.18.4** Se indica la fecha de revisión.

**Nota:** Deberá ser idéntica a la fecha de revisión del documento indicada en la lista maestra.

- **3.18.5** Indicar el número de revisión del documento.
- **3.18.6** Formato: papel/electrónico
- **3.18.7** En Archivo se selecciona el archivo en PDF.
- 3.18.8 Agregar.
- **3.19** En caso de tratarse de una modificación:
  - **3.19.1** Se selecciona el documento que se va a reemplazar o actualizar.
    - **3.19.2** Seleccionar Editar.

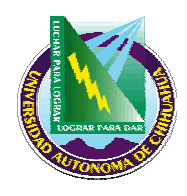

# Universidad Autónoma de Chihuahua

## Facultad de Medicina

# INSTRUCTIVO PARA ACTUALIZACION DEL SISTEMA UNIQ

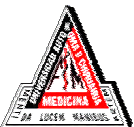

| ITR 5.5 SAD 01 | Pag. 3 de 3              | Elaborado por: Controladora de Documentos |
|----------------|--------------------------|-------------------------------------------|
| Rev: 0         | Fecha de rev: 16/08/2006 | Aprobado por: Secretario Académico        |

- **3.19.3** En caso de ser necesario, se hacen las modificaciones que se requieran en nombre y descripción,
- 3.19.4 Se indica la fecha de revisión.
  Nota: Deberá ser idéntica a la fecha de revisión del documento indicada en la lista maestra.
- **3.19.5** Indicar el número de revisión del documento.
- **3.19.6** En Archivo se selecciona el archivo en PDF por el que se va a reemplazar el actual.
- 3.19.7 Agregar.
- **3.20** Se selecciona a quien se desea enviar el correo de notificación. Y se envía.
- **3.21** Cuando se le notifica que se envió el correo se da un clic en continuar.

### 4. REFERENCIAS

### 4.1 Procedimientos e Instrucciones de trabajo Relacionados.

N/A

### 4.2 Documentos de Referencia.

Ley Orgánica de la Universidad Autónoma de Chihuahua Manual de la Calidad MAN 4.2 SAC 01

### 5. FORMATOS

|               | Nombre: | Código:        | Retenido durante:    |
|---------------|---------|----------------|----------------------|
| Lista Maestra |         | FOR 4.2 ISO 01 | Mientras esté en uso |

## 6. HISTORIAL DE REVISIONES

| Número de Revisión: | Descripción: | Fecha: |
|---------------------|--------------|--------|
|                     |              |        |